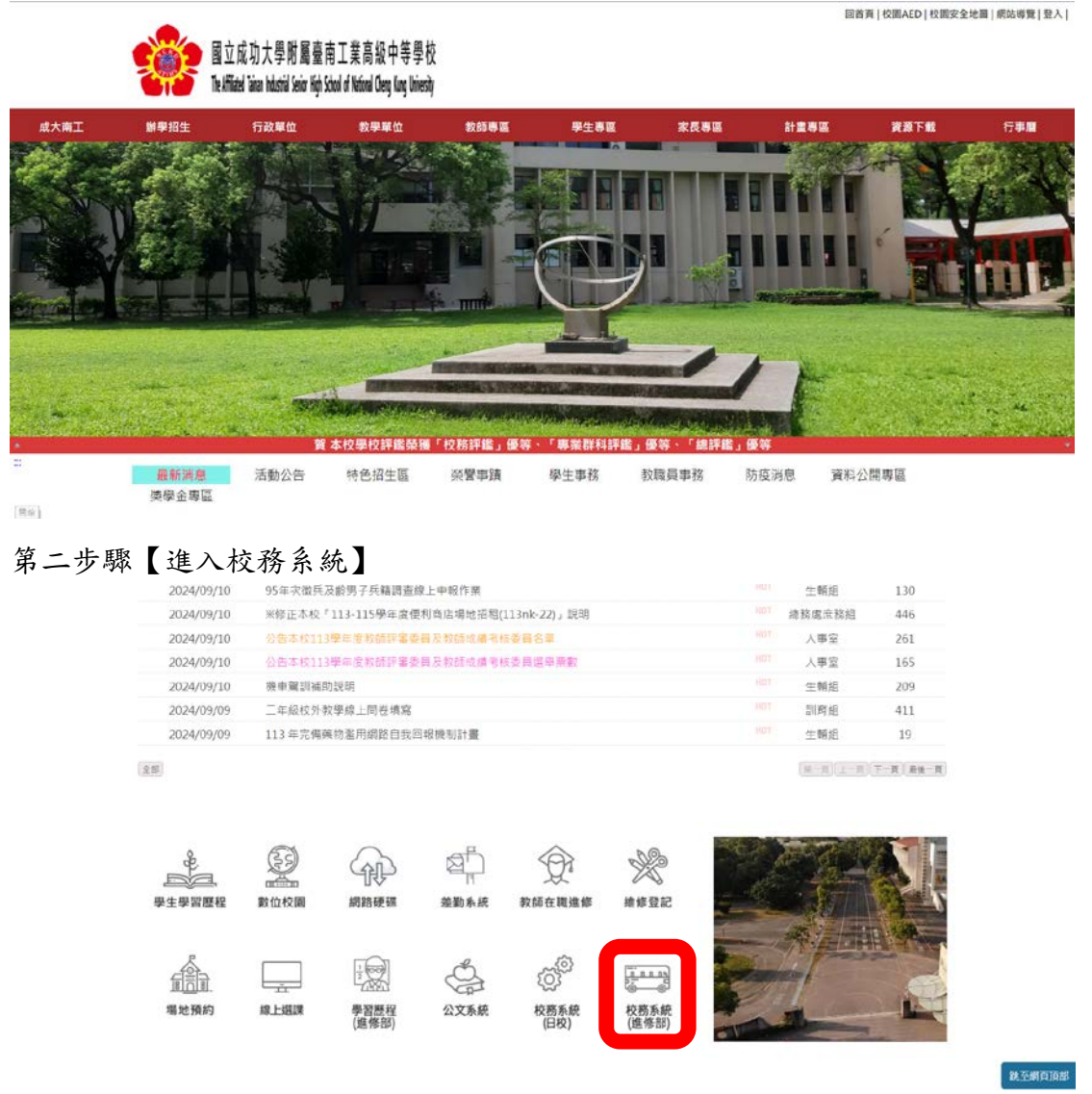

## 第三步驟【輸入隸屬學校、導師帳號、密碼】

| 高中職向上集中校務行政系統                |
|------------------------------|
| 國立成功大学附屬臺南工業高級中等學校進修部        |
| 学校 <u>國</u> 山成功大学阿爾曼推上某的版中寺学 |
|                              |
|                              |

| 第四步驟 | 【點選導師→查詢班級每日缺曠資料 |  |
|------|------------------|--|
|------|------------------|--|

| 10成功大學附觸臺南工業高                  | 及中等學術 | は進修部 メ  |                 | -1940 - V     |               |               |               |               |
|--------------------------------|-------|---------|-----------------|---------------|---------------|---------------|---------------|---------------|
| 的增查询                           |       | 1頁 - 直接 | 0064003308974 - |               |               |               |               |               |
|                                |       |         |                 |               |               |               |               |               |
| 影士具                            |       |         |                 |               |               | 還擇要直的日期為      |               |               |
|                                |       |         |                 | 113/09/14(0%) | 113709/13(五)  | 113/09/12(四)  | 113/09/11(三)  | 113/09/10(二)  |
| l/eb成績查測系統                     |       |         |                 | 113/05/09()   | 113/09/07(2%) | 113/09/05(五)  | 113/09/05(國)  | 113/09/04(三)  |
|                                |       |         |                 | 1(3/09/03(=)  | (13/09/02()   | 113/08/31(70) | 113/88/30(五)  | 113/08/29(四)  |
| 三輛專老師                          |       |         |                 | 113/08/28(三)  | 113/08/17(二)  | 113/08/25()   | 113/08/24(/^) | 113/08/25(王)  |
|                                |       |         |                 | 113/06/22(四)  | 113/08/21(三)  | 113/08/20(二)  | 113/00/19()   | 113/08/17(7%) |
| - JEROFI                       |       |         |                 | 113/09/16(五)  | 113/08/15(11) | 113/08/14(三)  | 113/08/13(二)  | 113/08/12()   |
| - APCN                         |       |         |                 | 113788710(7%) | (15/08/09(旺)  | 115708708(四)  | 115/08/07(三)  | 115/08/05(二)  |
| - Amazara                      |       |         |                 | 113/06/05()   | 113/08/03(六)  | 113/08/02(五)  | 113/08/01(四)  | (13/07/31(三)  |
| 二王相考加加朝                        |       |         |                 | 113/07/30(=)  | :13/07/29()   | 113/07/27(大)  | 113/07/26(五)  | 113/07/25(団)  |
|                                |       |         |                 | 113/07/24(三)  | 113/07/23(二)  | 113/07/22()   | 113/07/20(六)  | 113/07/19(五)  |
|                                |       |         |                 | 112/07/18(四)  | 113/07/17(三)  | 113/07/15(二)  | 113/67/15(-)  | 113/07/13(六)  |
|                                |       |         |                 | 113/07/12(王)  | 113/07/11(四)  | 113/07/10(三)  | 113/07/09(二)  | 113/07/08()   |
| 期中國與汗語輸入                       |       |         |                 | 113/07/06(01) | 113707705(五)  | 113/07/04(図)  | 113/07/01(Ξ)  | 113/07/02(二)  |
|                                |       |         |                 | 1(5/67/0)()   | 115/05/29(75) | 113706728(五)  | 113/05/37(西)  | 115/06/26(三)  |
| = 粤的东反啸路博                      |       |         |                 | 113/06/25(二)  | 113/06/24()   | 113/06/22(71) | 113/05/21(五)  | 113/06/20(11) |
| 三週師查詢全班舉生(當舉斯                  | 0     |         |                 | 113/05/19(三)  | 113/06/18(二)  | 113/06/17()   | 113/06/15(六)  | 113/06/14(五)  |
| 鉄鋼                             | 80 -  |         |                 | 1(3/06/13(四)) | 113/06/12(三)  | 113/06/11(二)  | 113/05/10()   | 113/06/08(75) |
| 三潮師直海全班學生(営學助                  | 0     |         |                 | 113/06/07(五)  | 113/06/05(四)  | 113/06/05(三)  | 113/06/04(二)  | 113/06/03()   |
| 透微                             | ×     |         |                 | 113/06/01(0代) | 113/05/31(五)  | 113705730(団)  | 113/05/29(三)  | 113705/28(二)  |
| ■週師查詢全班學生(德行成                  | e l   |         |                 | 113/05/27()   | 113/05/25(六)  | 111/05/24(五)  | 113/05/23(図)  | 113/05/22(三)  |
| 績表                             |       |         |                 | 113/05/21(=)  | 113/05/20()   | 113/05/18(7%) | 1:5/05/17(五)  | 115705716(四)  |
|                                |       |         |                 | 113/05/15(三)  | 113/05/14(二)  | 113/05/13()   | 113/05/11(六)  | (13/05/10(五)  |
| 目期即班學生學分戲表                     |       |         |                 | 113/05/09(四)  | 113/05/09(三)  | 113705707(二)  | 113/05/06(-)  | 113/05/04(六)  |
| And the West Witness Distances |       |         |                 | 113705703(五)  | 113705702(四)  | 113/05/01(三)  | 113704730(二)  | 113/04/29()   |

第五步驟【點選日期可查詢當日缺曠課】

| 國立成功大學附觸臺南工業高                                                                                                    | 设中等學校   | 11111111111111111111111111111111111111 | 131-1910 ~ |            |                      |                |     |    | akie (2       |
|----------------------------------------------------------------------------------------------------|---------|----------------------------------------|------------|------------|----------------------|----------------|-----|----|---------------|
| 成績査測                                                                                                    | : v: [3 | 1 <b>頁 - ● 630060111280</b> 0          | н (4)      |            |                      |                |     |    |               |
| ©±¤                                                                                                    | (       | 图上一頁                                   |            |            |                      | 00.000 8.000 1 |     |    |               |
| ※ Web成績查測系統                                                                                                    |         | 学校                                     | 学程度        | 姓名         | 改正代编 與不守表(113/)<br>1 | 2              | 3   | 4  | 5             |
|                                                                                                    |         | 251002                                 | 1          | <b>1</b> 4 | 0.                   |                |     | 0. | 0             |
| - 6540 5405                                                                                                    |         | 251005                                 | 2          | 2          | 0                    | 0              | 0   | 0  | 0             |
| 11 #IB#P+C-54                                                                                                    |         | 251012                                 | 3          | 度          | 0                    | (R)            | 0   | 0. | 0             |
|                                                                                                    |         | 251013                                 | 4          | 減          | .0                   | 0              | 0.0 | 0  | 0             |
| <i>≡ 調節</i> 節                                                                                                    |         | 251019                                 | 5          | <b>1</b> 4 |                      |                |     |    |               |
| <ul> <li>当時回規約目前期部門</li> <li>期中週回時該納入</li> <li>期時面前全班現生(當學順<br/>設備)</li> <li>期時面前全班現生(當學順<br/>規模)</li> <li>期時面前全班現生(當學順<br/>規模)</li> <li>期時面前全班現生(他行前<br/>編末)</li> <li>期時回時全班現生(地行前<br/>編末)</li> <li>期時回時全班現生(地行前<br/>編末)</li> </ul> | D<br>D  |                                        |            |            |                      |                |     |    | #6,1289. 2009 |

## 第六步驟【導師查詢全班學生(日學期)缺曠,可查詢累積節次】

| 位成功大學附屬臺南工業高級中等                                                 | 呼校進修 | 185 × | -24     | 9年直沿 | -1910                     | ~       |            |    |    |     |    |     |      |     |     |     |     |     |     | 12  |
|-----------------------------------------------------------------|------|-------|---------|------|---------------------------|---------|------------|----|----|-----|----|-----|------|-----|-----|-----|-----|-----|-----|-----|
| - 1805                                                          | 主員・  | 查测机器  | 2個日試機)  | 御井 ・ | <ul> <li>697.8</li> </ul> | 0121104 | (出导时)动植    |    |    |     |    |     |      |     |     |     |     |     |     |     |
|                                                                 |      | ****  | v 113 v | 第一學  | 利く一直                      | 20      |            |    |    |     |    |     |      |     |     |     |     |     |     |     |
| □ 全班考試成績                                                        |      | 年度    | 學能      | 住名   | 學習                        |         | n 運動車<br>近 | 墨田 | 被做 | 公開  | 表記 | 生增額 | 1011 | møe | WAR | 滚森倒 | 拍乘领 | 虚前部 | 防疫制 | 经通用 |
| 三直詞班級每日缺職資料                                                     |      | 113   | 1       |      | 2                         | 2       | 0          | 0. | 0  | 0.0 | 0  | U.  | U.   | 0.  | 0   | 0   | 0   | 0   | - 0 | 4   |
|                                                                 |      | 113   | 1       | 政府   | 2                         | 2       |            | 0. | 0  | 0   | 0  | H.  | 0    | 0   | 0   | 0   | 0   | 0   | 0   | 0   |
| 三期中導動評語輸入                                                       |      | 113   | 1       |      | 2                         | 3       | 0          | 0  | 0  | 0   | 0  | 0   | 0    | 0   | 0   | 0   | 0   | .0  | .0  | 0   |
|                                                                 |      | 113   | 1       | R    | 2                         | 9 2     | 0 0        | 0. | 0  | 0   | Q. | 0   | 0    | 0   | 0   | 0   | .0  | 0   | 0   | 0   |
| <ul> <li>■ 時日回時主班學主(物行成<br/>請表)</li> <li>■ 導師班學生學分觑表</li> </ul> |      |       |         |      |                           |         |            |    |    |     |    |     |      |     |     |     |     |     |     |     |
| 三推動資料查約                                                         |      |       |         |      |                           |         |            |    |    |     |    |     |      |     |     |     |     |     |     |     |
| 三直詞導的規學生資料                                                      |      |       |         |      |                           |         |            |    |    |     |    |     |      |     |     |     |     |     |     |     |
| 三查約學生通訊資料                                                       |      |       |         |      |                           |         |            |    |    |     |    |     |      |     |     |     |     |     |     |     |
| www.m/t.mm.com                                                  |      |       |         |      |                           |         |            |    |    |     |    |     |      |     |     |     |     |     |     |     |
| := TITPALACT: Accelerated                                       |      |       |         |      |                           |         |            |    |    |     |    |     |      |     |     |     |     |     |     |     |